## 微信开庭操作说明(微信端)

注意:

为避免庭审中被来电干扰,手机请使用飞行模式,接入WIFI。 庭审过程中,请横置手机,前置摄像头对准头部中央。

1. 打开手机微信, 依次进入"发现","小程序"。

|    |      |         | 发现 |   |          |
|----|------|---------|----|---|----------|
| *  | 朋友圈  |         |    |   | >        |
| P  | 扫一扫  |         |    |   | >        |
| 2  | 摇一摇  |         |    |   | >        |
|    | 看一看  |         |    |   | >        |
| 六  | 搜一搜  |         |    |   | >        |
| ÔÔ | 附近的人 |         |    |   | >        |
| 4  | 漂流瓶  |         |    |   | >        |
| Ċ  | 购物   |         |    |   | >        |
|    | 游戏   |         |    |   | >        |
| I  | 小程序  |         |    |   | >        |
| \$ |      | <br>通讯录 |    | 0 | <u>م</u> |

2. 在"小程序"里搜索"广州微法院"。

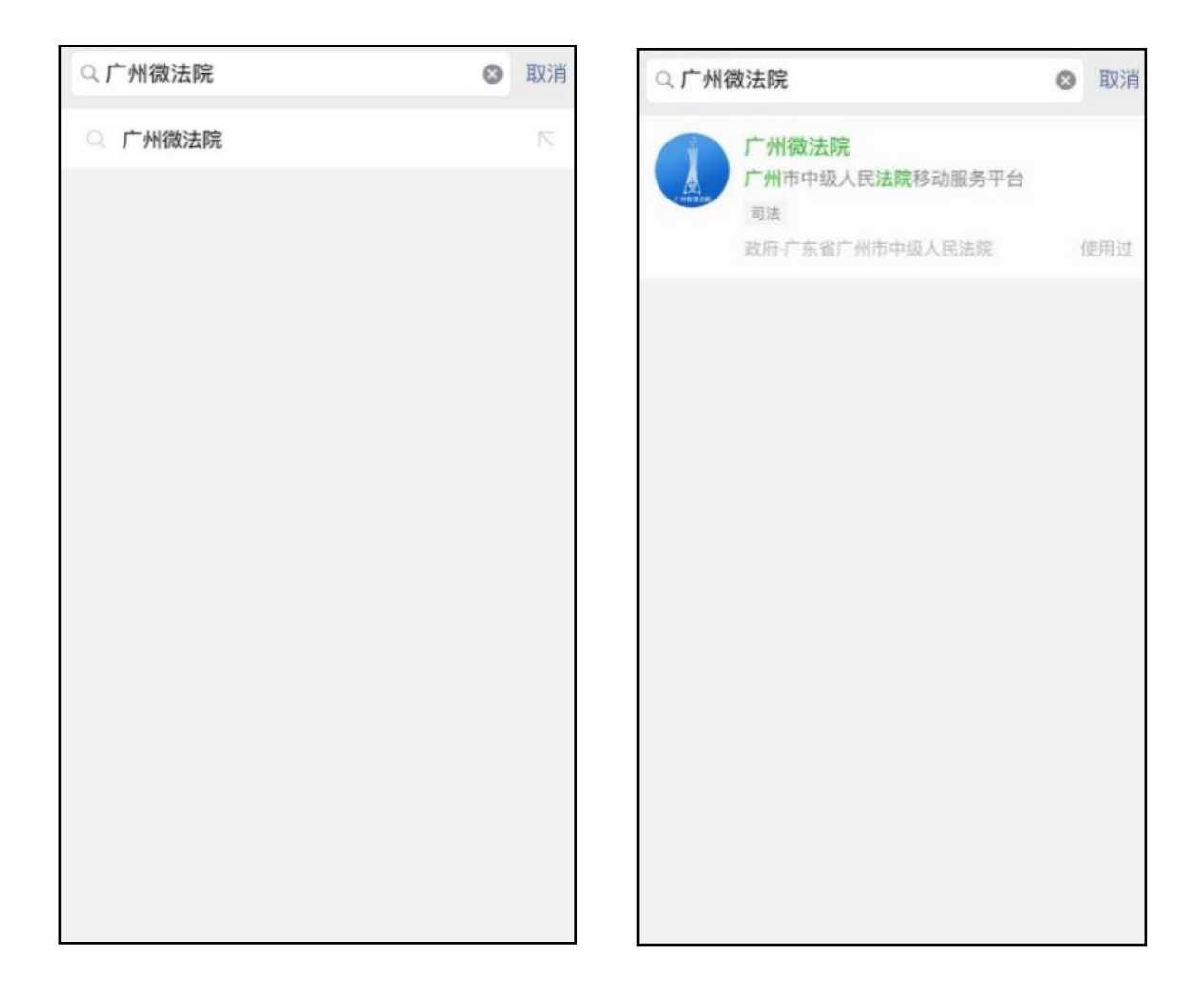

3. 进入"广州微法院",在"微诉讼"里选择"在线开庭"。

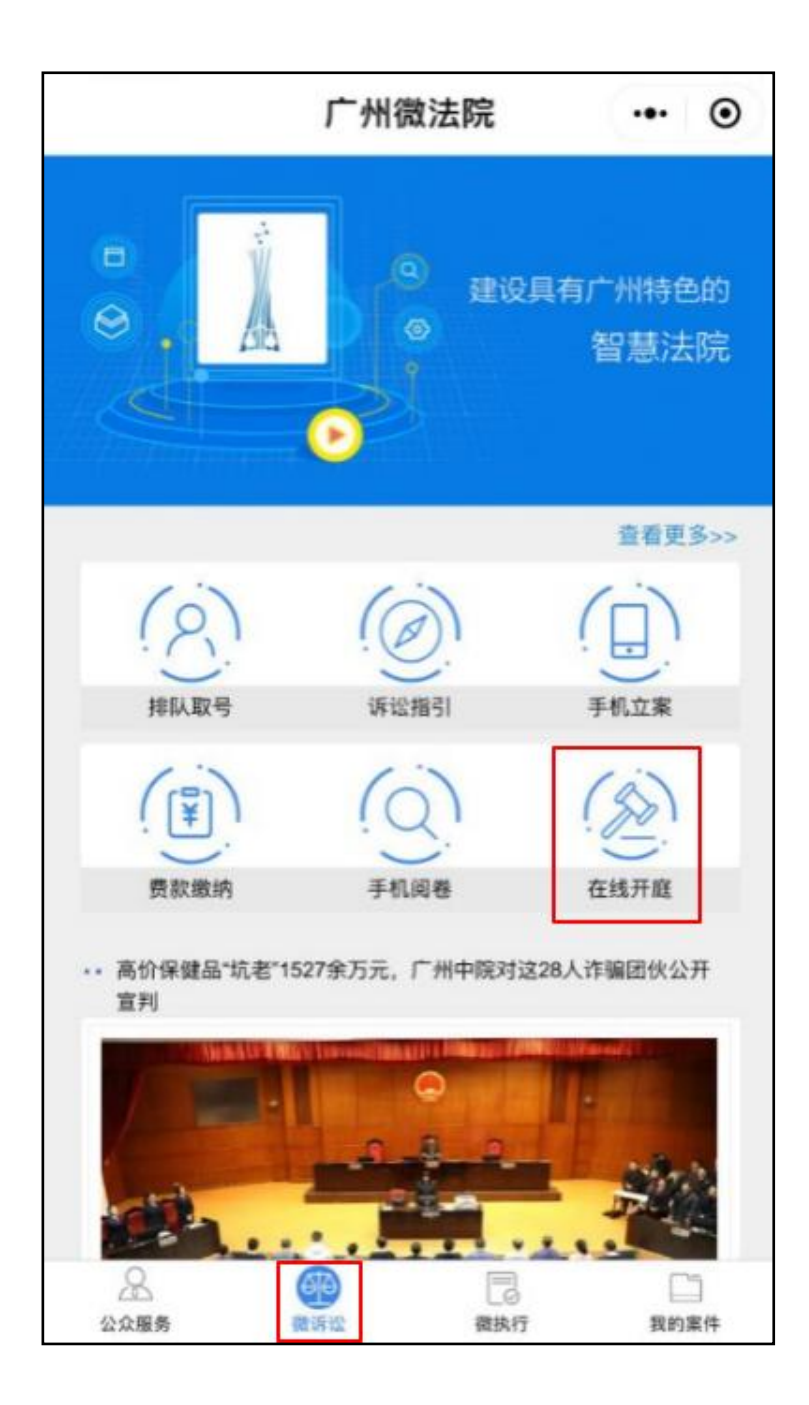

进入到"在线开庭"界面,输入自己的身份信息。
点击"实名验证",并同意服务请求。

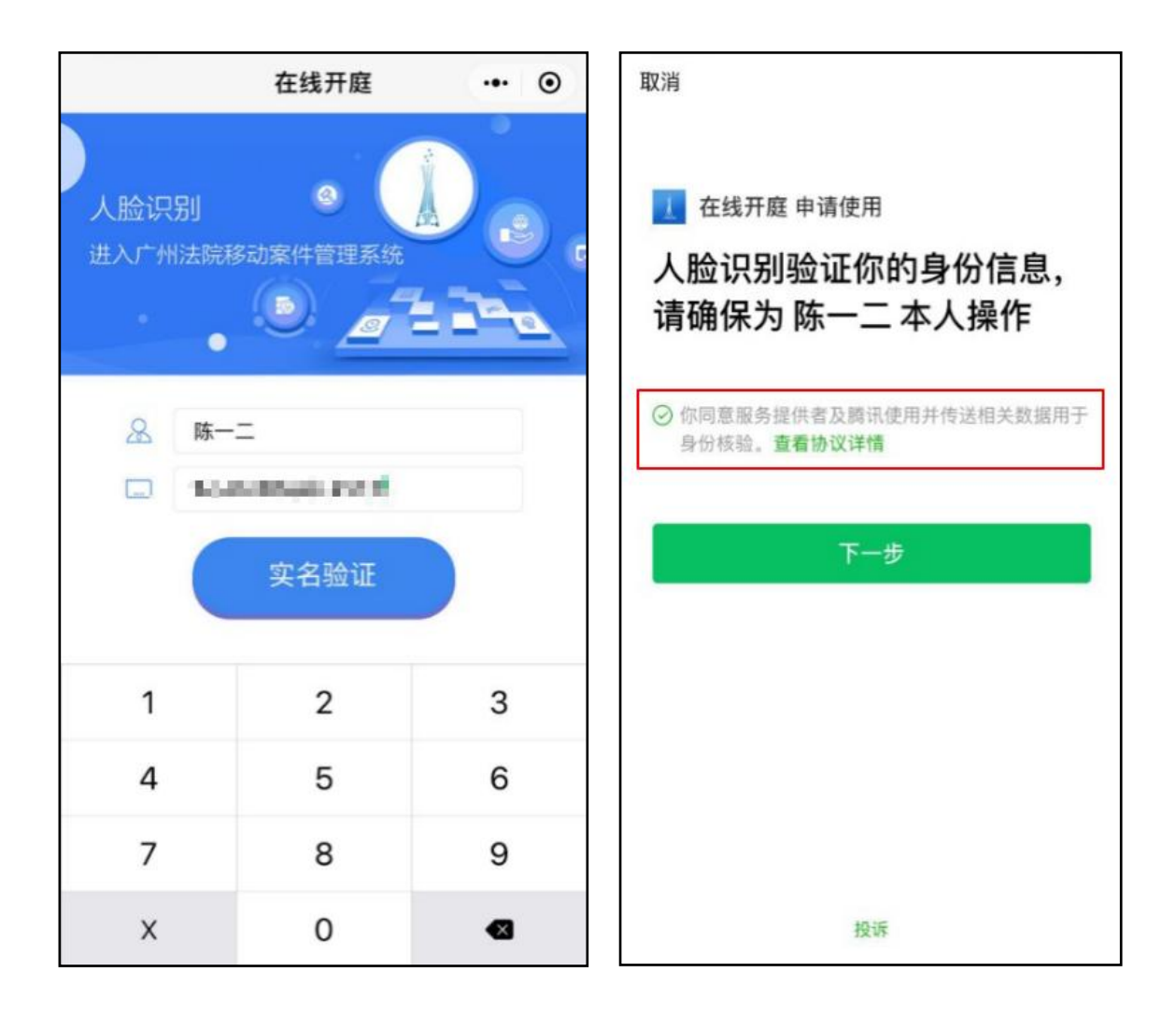

5. 对准人脸识别的方框进行验证,大声读出验证码。

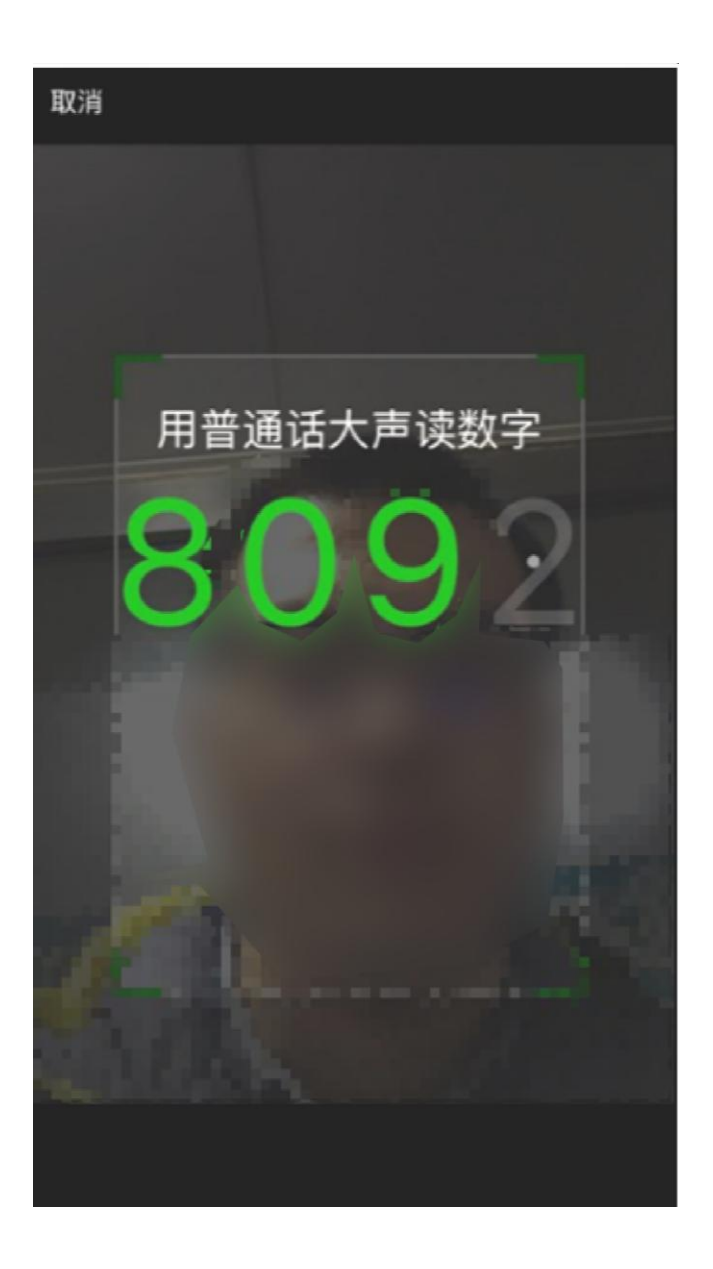

 6. 人脸识别通过后,"案件列表"里会有自己的相关案件。选中 自己的案件。

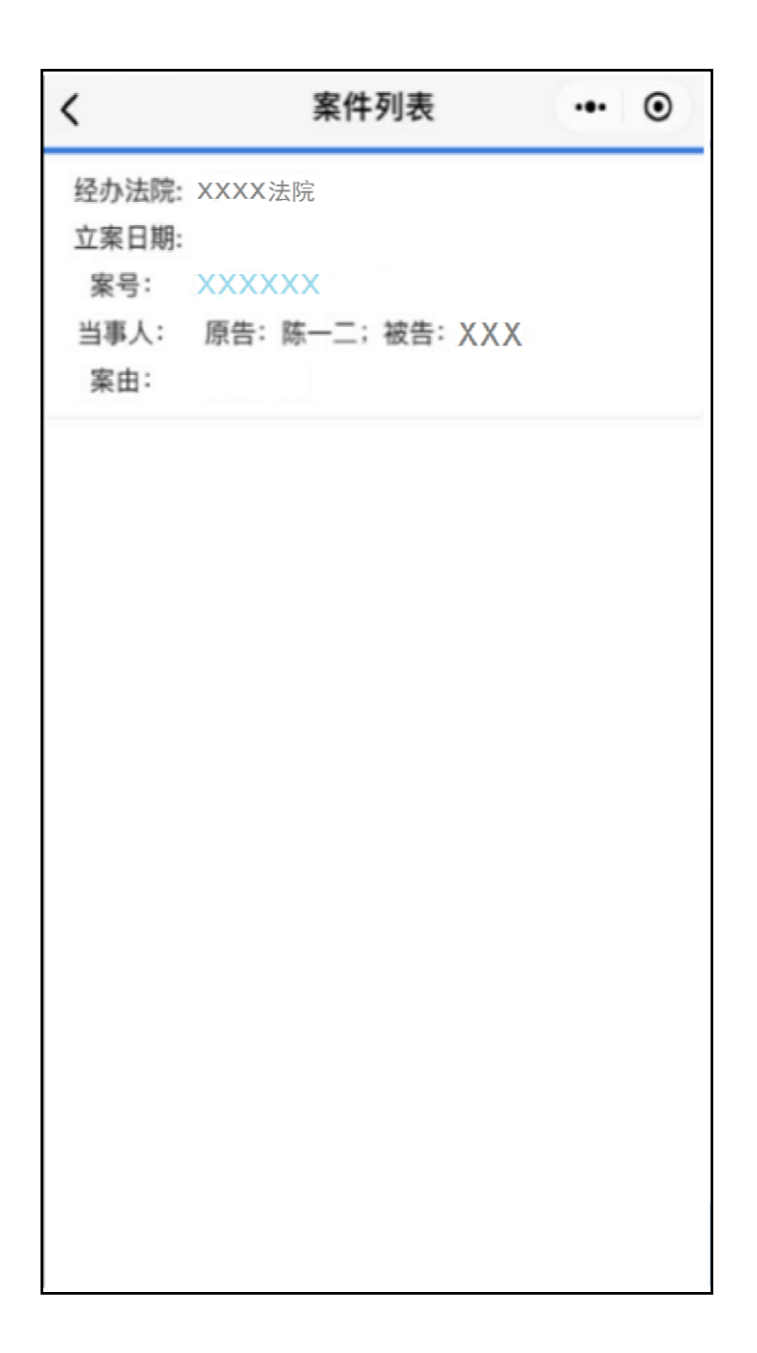

## 7.在"案件详情"页面点击"参加庭审"。

| <      | 案件详情   | ••• • |  |  |  |  |
|--------|--------|-------|--|--|--|--|
| 基本信息   |        |       |  |  |  |  |
| 经办法院:  | XXXXXX |       |  |  |  |  |
| 法庭:    | 第××法庭  |       |  |  |  |  |
| 案件状态:  | 未定义    |       |  |  |  |  |
| 案由:    | 抚养纠纷   |       |  |  |  |  |
| 审判长:   | XXX    |       |  |  |  |  |
| 书记员:   | XXX    |       |  |  |  |  |
| 原告:    | 陈一二    |       |  |  |  |  |
| 被告:    | XXX    |       |  |  |  |  |
| 立议庭成员: |        |       |  |  |  |  |
| 受理费:   |        |       |  |  |  |  |
| 结案方式:  |        |       |  |  |  |  |
| 结案日期:  |        |       |  |  |  |  |
|        |        |       |  |  |  |  |
| 参加庭审   |        |       |  |  |  |  |

## 8. 正常进入后,就能看到庭审画面。

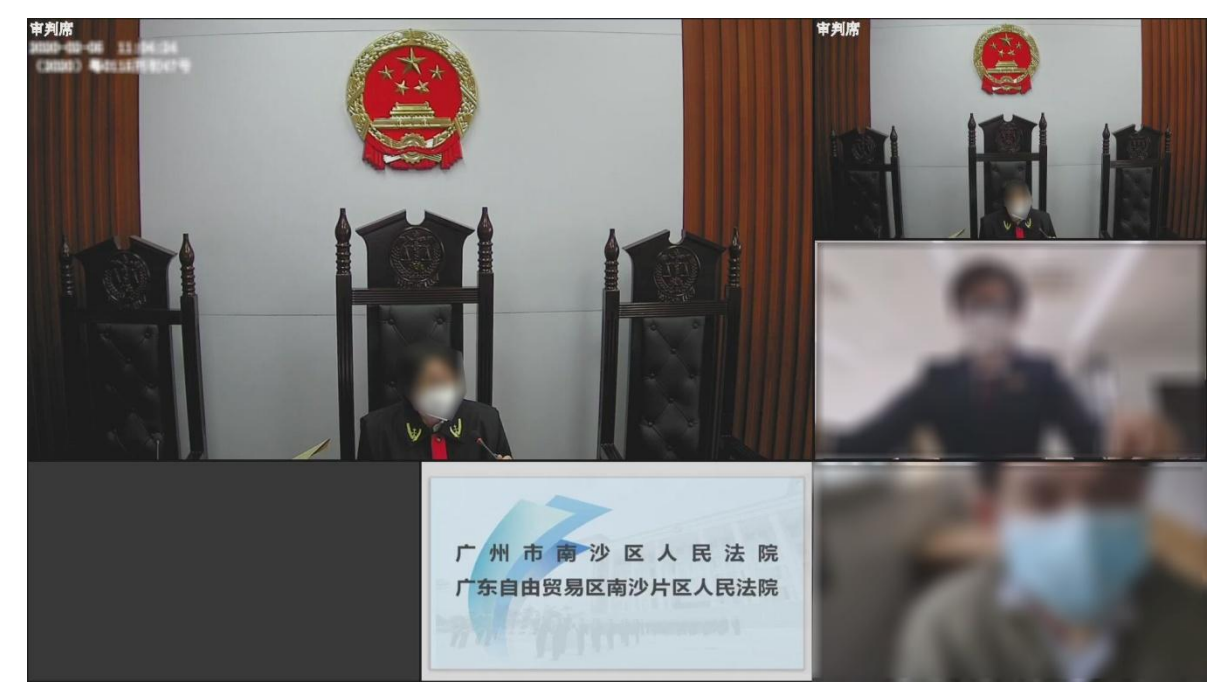